þ∕/jséþáðan L≴Miði æjðan

Seleselje

Nee Ees